## SCH:1.2.1.1 CAISSE

Revenir à la page Vente au détail.

| Fonctionnalité   Description     Vente au détail   Permet de gérer les opérations de ventes en caisse (enregistrement des ve correspondants), d'imprimer les tickets de caisse et les documents comptables de cai d'affaires et d'éditer les étiquettes pour les articles retournés.     Disponible dans le menu : [Ventes] [Vendre]   Disponible dans le menu : [Ventes] [Liste des ventes] [Sélection de la journée de vente     Liste des ventes   Affiche la liste des journées de ventes enregistrées par dates, magasins et numéros d'affaires réalisé et les objectifs fixés.     Disponible dans le menu : [Ventes] [Liste des ventes]   Permet la création d'une nouvelle journée de ventes]     Création d'une journée de vente   Permet la création d'une nouvelle journée de ventes]     Permet la création d'une nouvelle journée de ventes] [Bouton "Créer"] [Saisir date, me libellé de la journée de vente et fond de caisse] [Bouton "Valider"]     Disponible dans le menu : [Ventes] [Liste des ventes] [Bouton "Créer"] [Saisir date, me libellé de la journée de vente et et not de caisse] [Bouton "Valider"]     Disponible dans le menu : [Ventes] [Vendre] sur le profil caisse, lors de la première sai     Saisir une vente   Permet l'enregistrement de toutes les opérations de vente en caisse : Vente à prix no promotion, retours et défectueux, vente et retours des bons d'achat, réserv correspondants.     Disponible dans le menu : [Ventes] [Ventes]     Impression du ticket de caisse   Permet d'imprimer le ticket de caisse ou un duplicata sur une imprimante ticket    |                                 |                                                                                                    |
|----------------------------------------------------------------------------------------------------|---------------------------------|----------------------------------------------------------------------------------------------------|
| Vente au détail Permet de gérer les opérations de ventes en caisse (enregistrement des vercorrespondants), d'imprimer les tickets de caisse et les documents comptables de cai d'affaires et d'éditer les étiquettes pour les articles retournés.   Disponible dans le menu : [Ventes] [Liste des ventes] [Sélection de la journée de ventes d'affaires réalisé et les objectifs fixés.   Liste des ventes Affiche la liste des journées de ventes enregistrées par dates, magasins et numéros d'affaires réalisé et les objectifs fixés.   Disponible dans le menu : [Ventes] [Liste des ventes]   Création d'une journée de vente   Permet la création d'une nouvelle journée de ventes]   Création d'une journée de vente   Permet la création d'une nouvelle journée de ventes] [Bouton "Créer"] [Saisir date, me libellé de la journée de vente et fond de caisse] [Bouton "Valider"]   Disponible dans le menu : [Ventes] [Liste des ventes] [Bouton "Créer"] [Saisir date, me libellé de la journée de vente et fond de caisse] [Bouton "Valider"]   Disponible dans le menu : [Ventes] [Liste des ventes] (Bouton "Créer"] [Saisir date, me libellé de la journée de vente et fond de caisse] [Bouton "Valider"]   Disponible dans le menu : [Ventes] [Ventes] [Bouton "Créer"] [Saisir date, me libellé de la journée de vente et fond de caisse]   Saisir une vente Permet l'enregistrement de toutes les opérations de vente en caisse : Vente à pix no promotion, retours et défectueux, vente et retours des bons d'achat, réserv correspondants.   Disponible dans le menu : [Ventes] [Ventes]   Imp | Fonctionnalité                  | Description                                                                                                    |
| Liste des ventes Affiche la liste des journées de ventes enregistrées par dates, magasins et numéros d'affaires réalisé et les objectifs fixés.   Disponible dans le menu : [Ventes] [Liste des ventes]   Création d'une journée de vente Permet la création d'une nouvelle journée de ventes]   Disponible dans le menu : [Ventes] [Liste des ventes]   Création d'une journée de vente Permet la création d'une nouvelle journée de ventes]   Disponible dans le menu : [Ventes] [Liste des ventes] Bouton "Créer"] [Saisir date, me libellé de la journée de vente et fond de caisse] [Bouton "Valider"]   Disponible dans le menu : [Ventes] [Liste des ventes] Ibouton "Créer"] [Saisir date, me libellé de la journée de vente et fond de caisse] [Bouton "Valider"]   Disponible dans le menu : [Ventes] [Liste des ventes [Bouton "Créer"] [Saisir date, me libellé de la journée de vente et fond de caisse] [Bouton "Valider"]   Disponible dans le menu : [Ventes] [Vendre] sur le profil caisse, lors de la première sai   Saisir une vente Permet l'enregistrement de toutes les opérations de vente en caisse : Vente à prix no promotion, retours et défectueux, vente et retours des bons d'achat, réserv correspondants.   Disponible dans le menu : [Ventes] [Ventes] Impression du ticket de caisse   Permet d'imprimer le ticket de caisse ou un duplicata sur une imprimante ticket.   Automatiquement en fin de vente si [Ventes] [Ventes] [Venter] [Type d'impression de ticket = cadeau' ou 'Ticket + ticket'] et si l'imprimante est paramétrée dans [Système                             | Vente au détail                 | Permet de gérer les opérations de ventes en caisse (enregistrement des ve<br>correspondants), d'imprimer les tickets de caisse et les documents comptables de cai<br>d'affaires et d'éditer les étiquettes pour les articles retournés.<br>Disponible dans le menu : [Ventes] [Vendre] |
| Liste des ventes Affiche la liste des journées de ventes enregistrées par dates, magasins et numéros d'affaires réalisé et les objectifs fixés.   Disponible dans le menu : [Ventes] [Liste des ventes]   Création d'une journée de vente Permet la création d'une nouvelle journée de vente pour un magasin et une caiss caisse.   Disponible dans le menu : [Ventes] [Liste des ventes] [Bouton "Créer"] [Saisir date, ma libellé de la journée de vente et fond de caisse] [Bouton "Valider"]   Disponible dans le menu : [Ventes] [Vendre] sur le profil caisse, lors de la première sai   Saisir une vente Permet l'enregistrement de toutes les opérations de vente en caisse : Vente à prix no promotion, retours et défectueux, vente et retours des bons d'achat, réserv correspondants.   Disponible dans le menu : [Ventes] [Ventes] Iventes]   Impression du ticket de caisse Permet d'imprimer le ticket de caisse ou un duplicata sur une imprimante ticket.   Automatiquement en fin de vente si [Vendre] [Type d'impression de ticket = cadeau' ou 'Ticket + ticket'] et si l'imprimante est paramétrée dans [Système] [Paramatériel] [Imprimante ticket]   Disponible dans le menu : [Ventes] [Vendre] [Bouton "Ticket'] [Sélection du débit] [Bouton "Valider']                                                                                                    |                                 | Disponible dans le menu : [ventes] [Liste des ventes] [Selection de la journee de vente                                                                                                    |
| Disponible dans le menu : [Ventes] [Liste des ventes]   Création d'une journée de vente Permet la création d'une nouvelle journée de vente pour un magasin et une caisse caisse.   Disponible dans le menu : [Ventes] [Liste des ventes] [Bouton "Créer"] [Saisir date, ma libellé de la journée de vente et fond de caisse] [Bouton "Valider"]   Disponible dans le menu : [Ventes] [Liste des ventes] [Bouton "Valider"]   Disponible dans le menu : [Ventes] [Vendre] sur le profil caisse, lors de la première sai   Saisir une vente Permet l'enregistrement de toutes les opérations de vente en caisse : Vente à prix no promotion, retours et défectueux, vente et retours des bons d'achat, réserve correspondants.   Disponible dans le menu : [Ventes] [Ventes]   Impression du ticket de caisse   Permet d'imprimer le ticket de caisse ou un duplicata sur une imprimante ticket.   Automatiquement en fin de vente si [Ventes] [Vendre] [Type d'impression de ticket = cadeau' ou 'Ticket + ticket'] et si l'imprimante est paramétrée dans [Système] [Paramatériel] [Imprimante ticket]   Disponible dans le menu : [Ventes] [Vendre] [Bouton "Ticket"] [Sélection du débit] [Bouton "Valider"]                                                                                                    | Liste des ventes                | Affiche la liste des journées de ventes enregistrées par dates, magasins et numéros d'affaires réalisé et les objectifs fixés.                                                                                                    |
| Création d'une journée de vente Permet la création d'une nouvelle journée de vente pour un magasin et une caisse caisse.   Disponible dans le menu : [Ventes] [Liste des ventes] [Bouton "Créer"] [Saisir date, ma libellé de la journée de vente et fond de caisse] [Bouton "Valider"]   Disponible dans le menu : [Ventes] [Ventes] [Liste des ventes] [Bouton "Créer"] [Saisir date, ma libellé de la journée de vente et fond de caisse] [Bouton "Valider"]   Disponible dans le menu : [Ventes] [Ventes] [Ventes] [Bouton "Valider"]   Disponible dans le menu : [Ventes] [Ventes] [Ventes] caisse, lors de la première sai   Saisir une vente Permet l'enregistrement de toutes les opérations de vente en caisse : Vente à prix no promotion, retours et défectueux, vente et retours des bons d'achat, réserv correspondants.   Disponible dans le menu : [Ventes] [Ventes] Iventes]   Impression du ticket de caisse Permet d'imprimer le ticket de caisse ou un duplicata sur une imprimante ticket.   Automatiquement en fin de vente si [Ventes] [Ventes] [Venter] [Type d'impression de ticket = cadeau' ou 'Ticket + ticket'] et si l'imprimante est paramétrée dans [Système] [Paramatérie!] [Imprimante ticket]   Disponible dans le menu : [Ventes] [Vendre] [Bouton "Ticket"] [Sélection du débit] [Bouton "Valider"]                                                                                                    |                                 | Disponible dans le menu : [Ventes] [Liste des ventes]                                                                                                    |
| Disponible dans le menu : [Ventes] [Liste des ventes] [Bouton "Créer"] [Saisir date, ma<br>libellé de la journée de vente et fond de caisse] [Bouton "Valider"]Saisir une ventePermet l'enregistrement de toutes les opérations de vente en caisse : Vente à prix no<br>promotion, retours et défectueux, vente et retours des bons d'achat, réserv<br>correspondants.<br>Disponible dans le menu : [Ventes] [Ventes]Impression du ticket de caissePermet d'imprimer le ticket de caisse ou un duplicata sur une imprimante ticket.<br>Automatiquement en fin de vente si [Ventes] [Vendre] [Type d'impression de ticket =<br>cadeau' ou 'Ticket + ticket'] et si l'imprimante est paramétrée dans [Système] [Param<br>matériel] [Imprimante ticket]<br>Disponible dans le menu : [Ventes] [Vendre] [Bouton "Ticket"] [Sélection du débit]<br>[Bouton "Valider"]                                                                                                    | Création d'une journée de vente | Permet la création d'une nouvelle journée de vente pour un magasin et une caiss caisse.                                                                                                    |
| Disponible dans le menu : [Ventes] [Vendre] sur le profil caisse, lors de la première sai   Saisir une vente Permet l'enregistrement de toutes les opérations de vente en caisse : Vente à prix no promotion, retours et défectueux, vente et retours des bons d'achat, réserv correspondants.   Disponible dans le menu : [Ventes] [Ventes]   Impression du ticket de caisse   Permet d'imprimer le ticket de caisse ou un duplicata sur une imprimante ticket.   Automatiquement en fin de vente si [Ventes] [Vendre] [Type d'impression de ticket = cadeau' ou 'Ticket + ticket'] et si l'imprimante est paramétrée dans [Système] [Paramatériel] [Imprimante ticket]   Disponible dans le menu : [Ventes] [Vendre] [Bouton "Ticket"] [Sélection du débit] [Bouton "Valider"]                                                                                                    |                                 | Disponible dans le menu : [Ventes] [Liste des ventes] [Bouton "Créer"] [Saisir date, ma<br>libellé de la journée de vente et fond de caisse] [Bouton "Valider"]                                                                                                    |
| Saisir une vente Permet l'enregistrement de toutes les opérations de vente en caisse : Vente à prix no promotion, retours et défectueux, vente et retours des bons d'achat, réserv correspondants.   Disponible dans le menu : [Ventes] [Ventes]   Impression du ticket de caisse   Permet d'imprimer le ticket de caisse ou un duplicata sur une imprimante ticket.   Automatiquement en fin de vente si [Ventes] [Vendre] [Type d'impression de ticket = cadeau' ou 'Ticket + ticket'] et si l'imprimante est paramétrée dans [Système] [Paramatériel] [Imprimante ticket]   Disponible dans le menu : [Ventes] [Vendre] [Bouton "Ticket"] [Sélection du débit] [Bouton "Valider"]                                                                                                    |                                 | Disponible dans le menu : [Ventes] [Vendre] sur le profil caisse, lors de la première sai                                                                                                    |
| Disponible dans le menu : [Ventes] [Ventes]   Impression du ticket de caisse   Permet d'imprimer le ticket de caisse ou un duplicata sur une imprimante ticket.   Automatiquement en fin de vente si [Ventes] [Vendre] [Type d'impression de ticket = cadeau' ou 'Ticket + ticket'] et si l'imprimante est paramétrée dans [Système] [Paramatériel] [Imprimante ticket]   Disponible dans le menu : [Ventes] [Vendre] [Bouton "Ticket"] [Sélection du débit] [Bouton "Valider"]                                                                                                    | Saisir une vente                | Permet l'enregistrement de toutes les opérations de vente en caisse : Vente à prix no promotion, retours et défectueux, vente et retours des bons d'achat, réserv correspondants.                                                                                                    |
| Impression du ticket de caisse Permet d'imprimer le ticket de caisse ou un duplicata sur une imprimante ticket.   Automatiquement en fin de vente si [Ventes] [Vendre] [Type d'impression de ticket = cadeau' ou 'Ticket + ticket'] et si l'imprimante est paramétrée dans [Système] [Paramatériel] [Imprimante ticket]   Disponible dans le menu : [Ventes] [Vendre] [Bouton "Ticket"] [Sélection du débit] [Bouton "Valider"]                                                                                                    |                                 | Disponible dans le menu : [Ventes] [Ventes]                                                                                                    |
| Automatiquement en fin de vente si [Ventes] [Vendre] [Type d'impression de ticket =<br>cadeau' ou 'Ticket + ticket'] et si l'imprimante est paramétrée dans [Système] [Param<br>matériel] [Imprimante ticket]<br>Disponible dans le menu : [Ventes] [Vendre] [Bouton "Ticket"] [Sélection du débit]<br>[Bouton "Valider"]                                                                                                    | Impression du ticket de caisse  | Permet d'imprimer le ticket de caisse ou un duplicata sur une imprimante ticket.                                                                                                    |
| Disponible dans le menu : [Ventes] [Vendre] [Bouton "Ticket"] [Sélection du débit]<br>[Bouton "Valider"]                                                                                                    |                                 | Automatiquement en fin de vente si [Ventes] [Vendre] [Type d'impression de ticket = cadeau' ou 'Ticket + ticket'] et si l'imprimante est paramétrée dans [Système] [Param<br>matériel] [Imprimante ticket]                                                                             |
|                                                                                                    |                                 | Disponible dans le menu : [Ventes] [Vendre] [Bouton "Ticket"] [Sélection du débit]<br>[Bouton "Valider"]                                                                                                    |

| Impression d'une facture                   | Permet d'imprimer une facture client au format A4 ou une facturette sur imprimante tick                                                                                                    |
|--------------------------------------------|----------------------------------------------------------------------------------------------------|
|                                            | -Facture A4:                                                                                                    |
|                                            | Disponible dans le menu : [Ventes] [Vendre] [Bouton "Ticket" ou touche F8] [Sélection<br>2-Facture A4] [Renseigner les informations clients obligatoires nom, code postal et vi<br>[Bouton "Valider"]                                                       |
|                                            | Disponible dans le menu : [Ventes] [Facturation][Factures clients] [Sélection de la factu                                                                                                    |
|                                            | -Facturette :                                                                                                    |
|                                            | Disponible dans le menu : [Ventes] [Vendre] [Bouton "Ticket" ou touche F8] [Sélection<br>4-Facturette] [Renseigner les informations clients obligatoires nom, code postal et vil<br>[Bouton "Valider"]                                                      |
| Modifier une vente                         | Permet la modification d'une vente enregistrée si les droits utilisateurs l'autorisent.                                                                                                    |
|                                            | Disponible dans le menu : [Ventes] [Liste des ventes] [Sélection d'un débit] [Bouton<br>"Modification"] [Modification de la vente] [Bouton "Valider"]                                                                                                    |
| Edition du Z de caisse                     | Permet d'éditer sur imprimante ticket ou A4 un document de synthèse de caisse.                                                                                                    |
|                                            | Disponible dans le menu : [Ventes] [Vendre] [Bouton "Statistiques et utilitaires"<br>[Sélection 1-Edition d'un Z] [Sélection dates de ventes, magasins, caisse] [Bouton "Val<br>imprimante ticket                                                           |
|                                            | Disponible dans le menu : [Ventes] [Vendre] [Bouton "Statistiques et utilitaires"<br>[Sélection 3-Brouillard de caisse] [Sélection dates de ventes, magasins, caisse] [Coch<br>au format A4"] [Bouton "Valider"] pour impression sur imprimante A4          |
| Edition du brouillard de caisse/Feuille de | Permet d'éditer un document listant le détail des ventes dans l'ordre où elle ont été sais                                                                                                    |
| journée                                    | Disponible dans le menu : [Ventes] [Vendre] [Bouton "Statistiques et utilitaires"<br>[Sélection 3-Brouillard de caisse ou 8-Feuille de journée] [Sélection dates de ventes, r<br>"Valider"]                                                                 |
| Visualisation du chiffre d'affaires        | Permet la visualisation du chiffre d'affaire général, par tranches horaires et india<br>Rayon/Familles/Sous-Familles, vendeurs et magasins selon la sélection choisie.                                                                                      |
|                                            | Disponible dans le menu : [Ventes] [Vendre] [Bouton "Statistiques et utilitaires"<br>[Sélection 4-C.A Par Rayons/Familles/Sous-Familles ou 5-C.A Général ou 6-C.A<br>indices de passages] [Sélection dates de ventes, magasins, caisses] [Bouton "Valider"] |
| Remise en banque espèces                   | Permet l'enregistrement de la remise en banque des espèces. Une saisie en multi-mor                                                                                                    |
|                                            | Disponible dans le menu : [Ventes] [Vendre] [Bouton "Remise en banque" ou Touch<br>"Fin de journée" et "Ok" pour confirmation] [Bouton "Avancé"] pour accéder à la<br>monnaies                                                                              |
| Remises en banques                         | Permet l'enregistrement de la remise en banque des chèques et/ou cartes : Liste les banque pour la période et le magasin sélectionné, affiche les montants à remettre er d'informations complémentaire pour impression du document de remise en banque.     |
|                                            | Disponible dans le menu : [Ventes] [Remises en banques] [Remises en banques] banques] [Liste des remises en banques] [Bouton "Créer"]                                                                                                    |

| Liste des remises en banques | Permet la modification (libellé, date de remise, code remise, banque), l'annulation ou<br>en banques préparées.<br>Disponible dans le menu : [Ventes] [Remises en banques] [Liste des remises en banqu                                                                        |
|------------------------------|----------------------------------------------------------------------------------------------------|
| Fin de journée               | Permet la cloture d'une journée de vente. Après la "Fin de journée", la journée de ven<br>par un poste caisse.<br>Disponible dans le menu : [Ventes] [Vendre] [Bouton "Fin de journée" ou Touche F12]                                                                         |
| Etiquettes de retour         | Permet l'édition des étiquettes pour les articles en retour sur la période et les magasins<br>Disponible dans le menu : [Ventes] [Vendre] [Bouton "Statistiques et utilitaires"<br>[Sélection 10-Etiquettes de retour] [Sélection dates de vente, magasins et options édition |